Zählerstandsablesung bei Epson Geräten

Im Display rechts unten auf Setup drücken (falls Setup nicht erscheint vorher auf >)

auf Druckerstat. Blatt drücken

auf Nutzungsverlauf drücken

jetzt noch die Blaue Start-Taste drücken.

Das Gerät druckt die Liste aus.